In order to request E-Filing permission as a Limited Filer, you must have an upgraded individual PACER account. If you do not have an upgraded individual PACER Account see Instructions for Upgrading Your PACER account. Once you have a PACER Account, follow the steps below to request filing access.

- 1. Navigate to <u>www.pacer.gov</u>
- 2. Click Manage My Account at the very top of the page

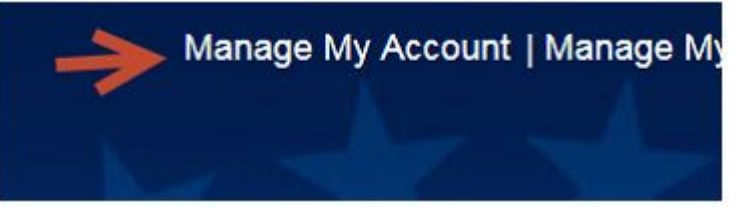

3. Login with your upgraded individual PACER account username and password

| Isername * |       |       |        |  |
|------------|-------|-------|--------|--|
| assword *  |       |       |        |  |
|            | Login | Clear | Cancel |  |
|            | Login | Clear | Cancel |  |

4. Click on the Maintenance tab

|                                                                                     |                                                                                  | Logout                     |
|-------------------------------------------------------------------------------------|----------------------------------------------------------------------------------|----------------------------|
| Account Number<br>Username<br>Account Balance<br>Case Search Status<br>Account Type | 7001100<br>tr1100<br>\$0.00<br>Active<br>Legacy PACER Account ( <u>Upgrade</u> ) | Important News             |
| Settings Maintenan                                                                  | ce Payments Usage                                                                |                            |
|                                                                                     | 45                                                                               | Update PACER Billing Email |

5. Select Non-Attorney E-File Registration

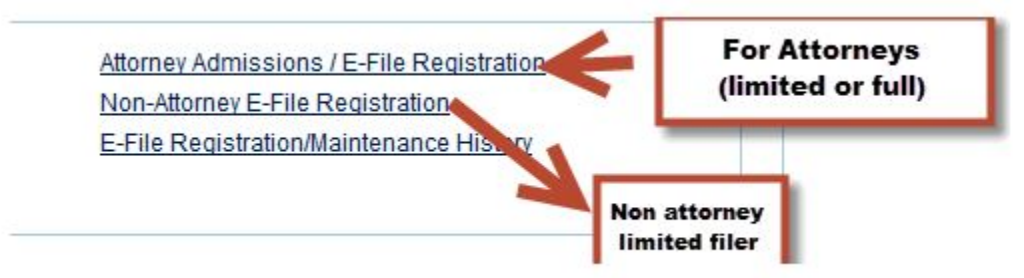

 Select U.S. Bankruptcy Courts as the Court Type and Iowa Northern Bankruptcy Court as the Court. Click Next.

|   | Select Court                      |
|---|-----------------------------------|
| Í | P/                                |
| ١ | Indiana Southern Bankruptcy Cour  |
| 1 | Iowa Northern Bankrupicy Court (t |

- 7. The information from your registered PACER account will display.
- 8. From the **Role in Court** drop down list, select the appropriate filing role.

| Select Role in Court | - |
|----------------------|---|
| Select Role in Court |   |
| Court Reporter       |   |
| Creditor             |   |
| Filing Agent         |   |
| Trustee              |   |
|                      |   |

- 9. Complete all other required fields and click Next.
- 10. The payment information screen will display. Set default payment information (not required). Click **Next** when finished or to bypass this screen.

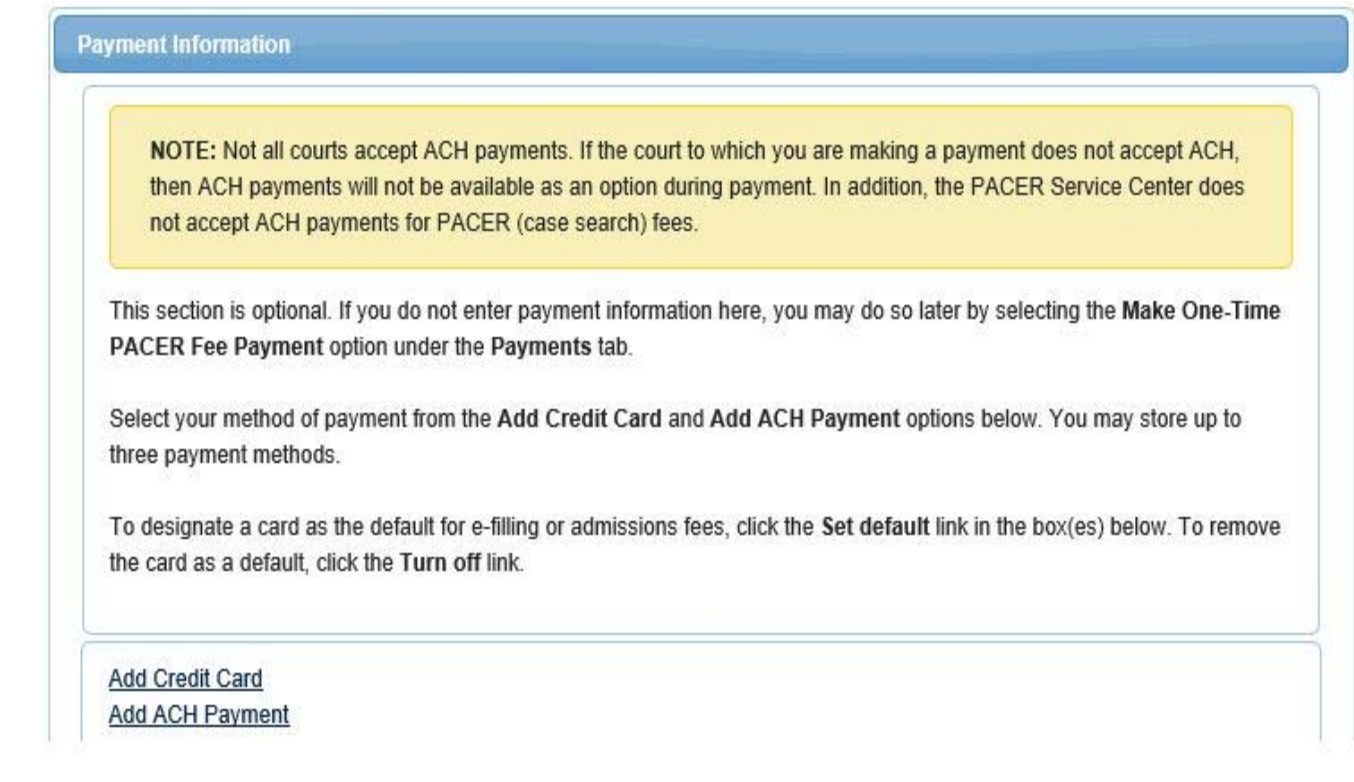

11. Non-Attorney E-Filing Terms and Conditions will display. Place checkmark in the boxes to accept the terms and click **Submit**.

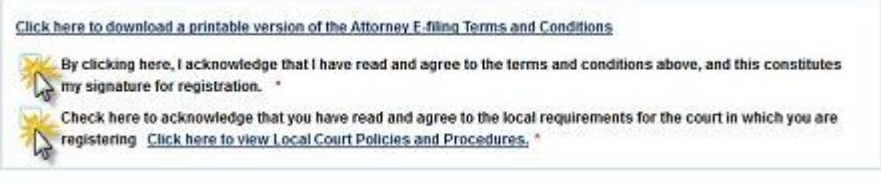

12. The confirmation page will display.

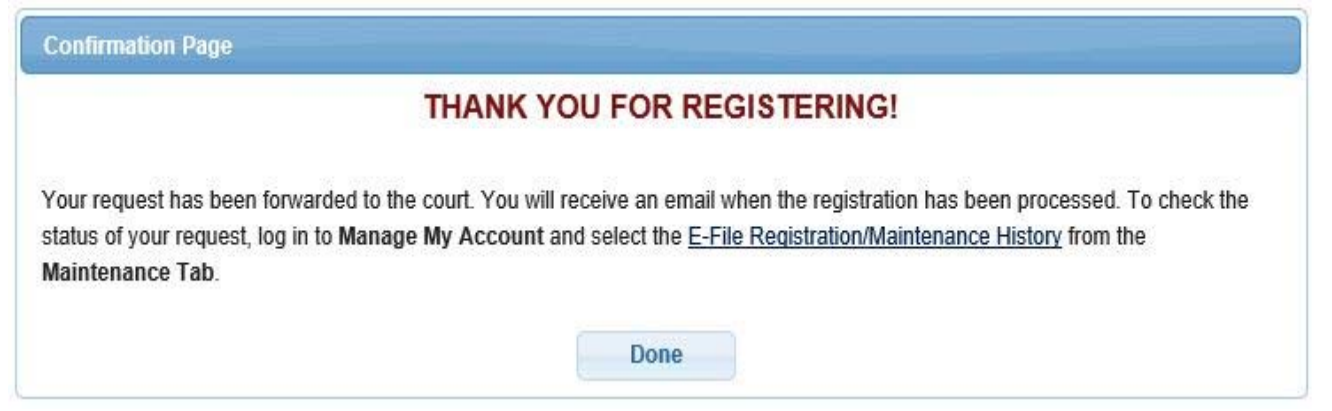